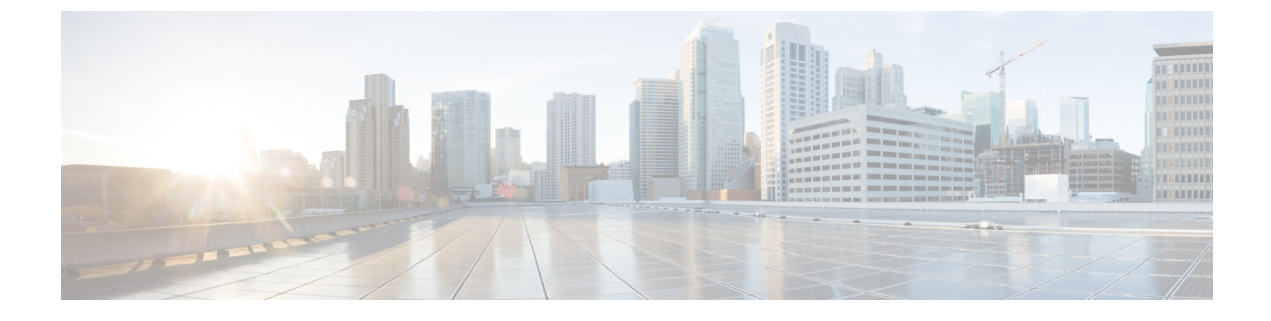

# UCS ドメイン プロファイルの設定

- UCS ドメイン プロファイルの概要 (1ページ)
- UCS ドメイン プロファイルの作成 (1ページ)
- UCS ドメイン プロファイルの詳細 (2ページ)

### UCS ドメイン プロファイルの概要

### UCS ドメイン プロファイルの概要

UCS ドメインプロファイルは、再利用可能なポリシーを使用してファブリック インターコネ クトペアを設定し、ポートとポートチャネルの設定を可能にし、ネットワーク内の VLAN と VSANを設定します。また、ファブリックインターコネクトのポートの特性を定義し、設定し ます。UCS ドメインプロファイルを作成し、ファブリック インターコネクト ドメインに関連 付けることができます。ドメイン関連ポリシーは、作成時または作成後にプロファイルに接続 できます。1 つの UCS ドメインプロファイルを1 つのファブリック インターコネクト ドメイ ンに割り当てることができます。

#### C)

- 重要 Cisco Intersight は、UCS ドメインプロファイルごとに 1 つのポートポリシーのアタッチを サポートします。
  - UCS ドメインプロファイルにアタッチされているポリシーは、プロファイルの作成前に作成することも、プロファイルの作成中に作成することもできます。
  - UCS ドメインにアタッチされているポリシーと、特定の UCS ドメインに関連付けられて いるすべての UCS ドメインプロファイルのグローバルポリシーが共有されます。

## UCS ドメイン プロファイルの作成

UCS ドメイン プロファイルは、再利用可能なポリシーを使用してファブリック インターコネ クトペアの展開を合理化し、ポートとポートチャネルの設定を可能にし、ネットワーク内の VLAN と VSAN を設定します。

- **ステップ1** Cisco ID で Cisco Intersight にログインし、管理者ロールを選択します。
- ステップ2 [サービス プロファイル (Service Profiles)]>[UCS ドメイン プロファイル (UCS Domain Profiles)]タ ブに移動し、[UCS ドメイン プロファイルの作成 (Create UCS Domain Profile)]をクリックします。
- ステップ3 [全般(General)]ページで、プロファイルの名前を入力します。必要に応じて、プロファイルの識別に 役立つ短い説明とタグ情報を含めます。タグは key: value 形式である必要があります。たとえば、Org: IT または Site: APJ などです。
- ステップ4 [ドメイン割り当て(Domain Assignment)]ページで、スイッチペアをドメインプロファイルに割り当 てます。[後で割り当てる(Assign Later)]をクリックして、後でスイッチプロファイルをドメインプ ロファイルに割り当てることもできます。
- **ステップ5** [次へ(Next)] をクリックします。
- ステップ6 [VLAN と VSAN の設定(VLAN & VSAN Configuration)] ページで、各スイッチの VLAN および VSAN ポリシーを [UCS ドメイン プロファイル(UCS Domain Profile)] UCS ドメイン プロファイルにアタッ チし、[次へ(Next)]をクリックします。
  - システム予約済み VLAN を構成するには、VLAN および VSAN ポリシーが予約済み VLAN 範囲と競合しないようにする必要があります。競合がある場合、展開は失敗します。
- ステップ7 [ポートの設定(Ports Configuration)] ページで、各スイッチのポートポリシーを [UCS ドメイン プロ ファイル(UCS Domain Profile)] にアタッチし、[次へ(Next)] をクリックします。
- ステップ8 [UCS ドメインの設定(UCS Domain Configuration)]ページで、必要なコンピューティングおよび管理 ポリシーを [UCS ドメイン プロファイル(UCS Domain Profile)]にアタッチし、[次へ(Next)]をク リックします。

注:この手順では、VLAN ポート数の最適化を有効にするために、スイッチ制御ポリシーを作成してア タッチする必要があります。

- **ステップ9** [次へ(Next)] をクリックします。
- ステップ10 [サマリー (Summary)]ページで、UCSドメインプロファイルとそれに関連付けられているポリシーの 詳細を確認します。
- ステップ11 [展開(Deploy)]をクリックして、割り当てられたファブリックインターコネクトドメインに UCS ドメ イン プロファイルを展開します。

### UCS ドメイン プロファイルの詳細

[UCS Domain Profile Details] ページには、ステータスと [Actions] メニューに加えて、[Port Configuration]、[VLAN and VSAN Configuration]、および [UCS Domain Configuration] がグラ フィック表示されます。[UCS Domain Profiles Table] ビューから [UCS Domain Details] に移動します。このページでは、次の作業を行うことができます。

・UCS ドメイン プロファイル アクションを実行します。

- Deploy:ファブリックインターコネクトペアにUCSドメインプロファイルを展開します。
- Unassign:ファブリックインターコネクトペアからUCSドメインプロファイルの割り当てを解除します。
- ・Edit: UCS ドメインプロファイルのプロパティを編集します。
- Clone:既存のUCSドメインプロファイルと同様のプロパティを使用してUCSドメインプロファイルを複製します。クローンは、元のUCSドメインプロファイルと同じポリシーに関連付けられます。
- ・タグの設定
- ・UCS ドメインプロファイルの詳細の表示

| [プロパティ(Property)]       | [基本情報(Essential Information)]                                                      |
|-------------------------|------------------------------------------------------------------------------------|
| ステータス(Status)           | ファブリックインターコネクトペアでの UCS ドメインプロ<br>ファイルの展開のステータス。次のようになります。<br>・OK<br>・失敗(Failed)    |
|                         | ・未展開(Not Deployed)                                                                 |
| 名前(Name)                | UCS ドメインプロファイル名。                                                                   |
| [Fabric Interconnect A] | UCS ドメインの関連するファブリックインターコネクトAの<br>名前。                                               |
| Fabric Interconnect B   | UCS ドメインの関連するファブリックインターコネクトBの<br>名前。                                               |
| [最終更新(Last<br>Update)]  | UCS ドメインプロファイルが最後に更新された日時。                                                         |
| タグ(Tags)                | 選択したオブジェクトの既存のタグがデフォルトで表示され<br>ます。[管理(Manage)]をクリックして、新しいタグを追加<br>するか、既存のタグを変更します。 |

 ・UCS ドメインプロファイルにアタッチされているポリシーを表示します。Policies ペイン には、ポート、VLAN および VSAN、および UCS ドメイン設定の詳細が表示されます。 ポートロール、ポートチャネル、および関連付けられたポリシーのリストを含む、ファブ リックインターコネクトのポート設定がグラフィカルに表示されます。VLAN、VSAN、 および UCS ドメイン設定には、選択したドメインプロファイルに関連付けられたドメイ ンポリシーがリストされます。 I

翻訳について

このドキュメントは、米国シスコ発行ドキュメントの参考和訳です。リンク情報につきましては 、日本語版掲載時点で、英語版にアップデートがあり、リンク先のページが移動/変更されている 場合がありますことをご了承ください。あくまでも参考和訳となりますので、正式な内容につい ては米国サイトのドキュメントを参照ください。